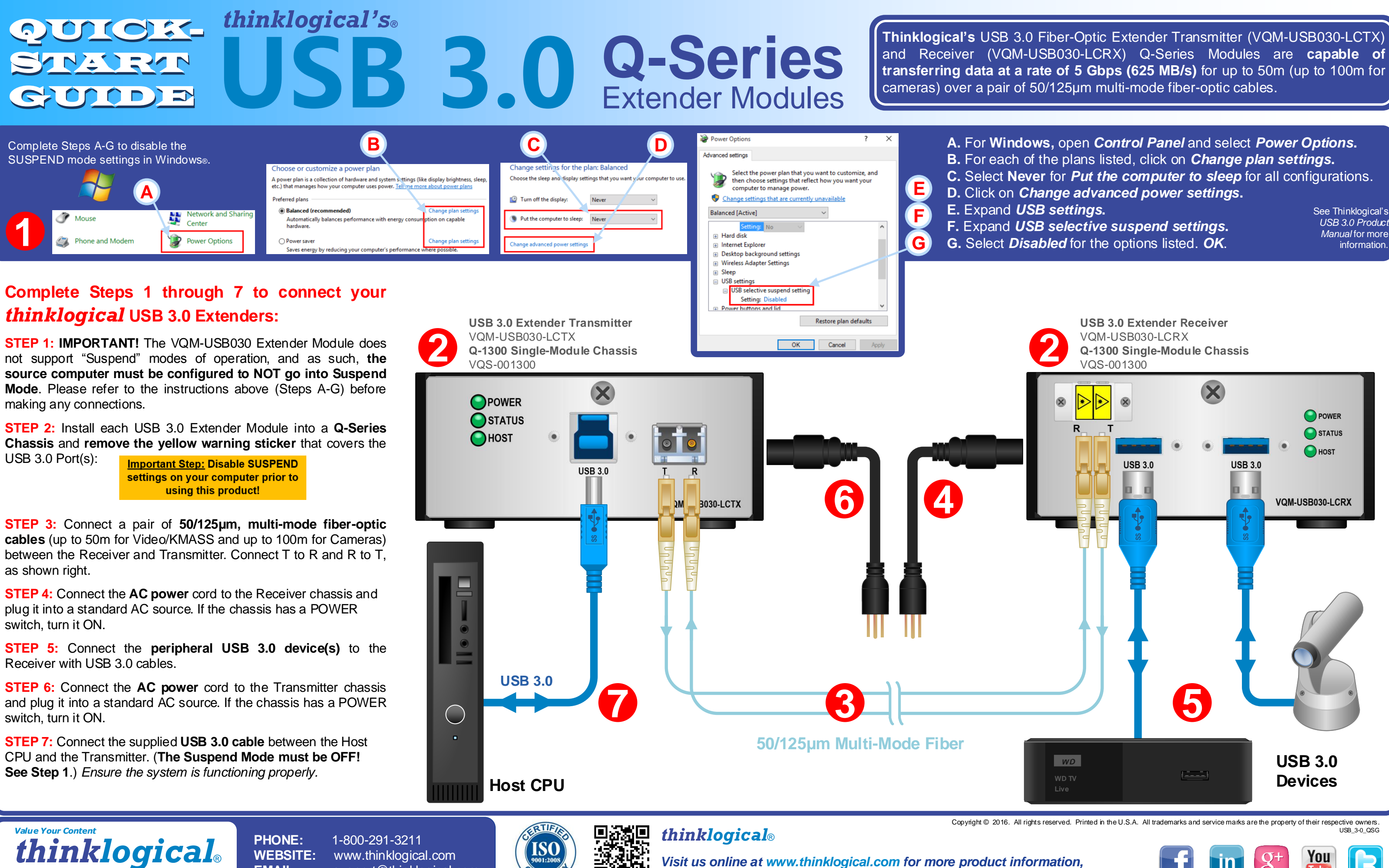

support@thinklogical.com

EMAIL:

Trust Our Proven Ingenuity

Visit us online at www.thinklogical.com for more product information, firmware updates and the complete line of Thinklogical® products.

See Thinklogical's USB 3.0 Product Manual for more

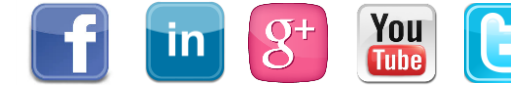